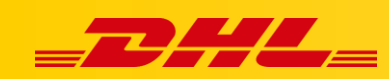

#### **INTEGRACJA Z DHL EXPRESS COMMERCE**

# KONFIGURACJA INTEGRACJI OPENCART

#### Podsumowanie

Poniższy przewodnik pokaże Ci, jak zintegrować swój sklep OpenCart z DHL Express Commerce. Po zakończeniu Twoje zamówienia zostaną automatycznie zaimportowane do DHL Express Commerce, a numery trackingowe zostaną zwrócone do OpenCart po wydrukowaniu etykiety.

### Wspierane wersje

- Wersja 2
  - 2.0.1.1
  - 2.3.0.2
- Wersja 3
  - 3.0.0.0
  - 3.0.3.6

## 1. Pobierz i zainstaluj rozszerzenie DHL Express Commerce na swoim koncie OpenCart

- 1. Pobierz rozszerzenie, wybierz odpowiedni link w zależności od używanej wersji OpenCart (v2 lub v3)
  - [Wersja 3] <u>https://dhlcommerce.zendesk.com/hc/en-gb/article\_attachments/900001741743/dhlexpress-opencart-3.x-api-extension-1.0.0.zip</u>
  - [Wersja 2] <u>https://dhlcommerce.zendesk.com/hc/en-</u> <u>gb/article\_attachments/900001860303/dhlexpress-opencart-2.x-api-extension-</u> <u>1.0.0.zip</u>
- 2. Wypakuj pobrane pliki. Zapoznaj się z plikiem readme (zawarty w pobranym archiwum) aby uzyskać instrukcje dotyczące rozszerzenia integracji.

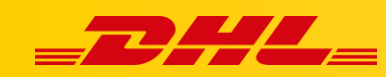

## 2. Utwórz dane dostępowe API dla DHL Express Commerce w platformie OpenCart

- Zaloguj się do Panelu Administracyjnego OpenCart
- Przejdź do Settings > Users > API
- Wpisz nazwę API (nazwa może być dowolna, np. OpenCart DHL API)
- Kliknij Generate aby wygenerować klucz API
- Ustaw status na Enabled
- Go to the IP Addresses Tab
- Dodaj następujące adresy IP (kliknij przycisk + (plus) aby dodać kolejne):
  - 104.40.200.176
  - 104.40.201.109
  - 104.40.204.252
  - 104.40.205.110
  - 104.40.205.29
  - 13.69.68.2
  - 137.117.153.170
  - 23.97.146.237
  - 52.237.217.63
- Kliknij Save

APIS Home / APIs

| 🖉 Add API              |            |                   |
|------------------------|------------|-------------------|
| General IP Addresses S | iession    |                   |
|                        | * API Name | API Name          |
|                        | * API Key  | API Key           |
|                        |            |                   |
|                        | l          | <i>C</i> Generate |
|                        | Status     | Enabled           |

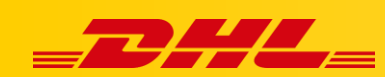

| 🖉 Add API            |         |   |
|----------------------|---------|---|
| General IP Addresses | Session |   |
| IP                   |         |   |
| IP                   |         | • |
|                      |         | • |

## 3. Dodaj integrację OpenCart oraz dane dostępowe API w DHL Express Commerce

- Zaloguj się do panelu DHL Express Commerce
- Przejdź do Settings > Integrations > Add a new integration > OpenCart
- Zaznacz Enable OpenCart
- Zaznacz Use API
- Wklej nazwę API (Api Name) oraz klucz API (API Key) utworzone w poprzednim kroku
- Kliknij Save

| Required settings                                                                                                    |
|----------------------------------------------------------------------------------------------------|
| ✓ Enable OpenCart                                                                                                    |
| ✓ Use API                                                                                                    |
| URL<br>After installing the OpenCart extension, enter the url for your OpenCart<br>i.e. https://www.mywebsite.com                                                   |
| www.MyOpenCartWebsite.com.au                                                                                                    |
| API Name                                                                                                    |
| ApiNameFromOpenCart                                                                                                    |
| API Key                                                                                                    |
| ApiKeyFromOpenCart                                                                                                    |
| Status to import<br>Specify the status of orders to import, the default is 'processing'. To import more than one status, separate using ';' ie.'processing;pending' |
| pending 🔹                                                                                                    |
|                                                                                                    |
| Save                                                                                                    |

W przypadku pytań czy problemów technicznych prosimy o skorzystanie z formularza kontaktowego dostępnego w **panelu DHL Express Commerce** w zakładce **Support** lub o skierowanie zapytania na adres <u>cim.int@dhl.com</u>